### Payment via AXS Mobile App

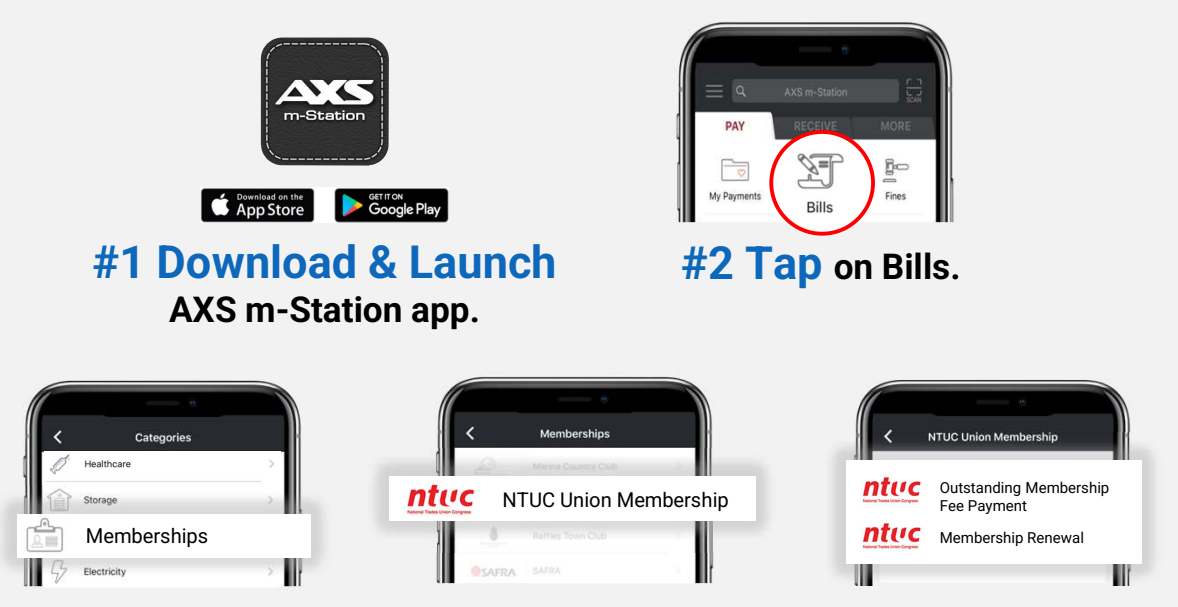

**#3 Select** Outstanding Membership Fee Payment.

| < Account Details Retrieve   | Edit Paymen               | nt Summary Pay Now            |  |
|------------------------------|---------------------------|-------------------------------|--|
| NRIC/FIN (Last 4 Characters) | Total Bill(s)<br><b>1</b> | Total Amount<br><b>\$9.00</b> |  |
| Date of Birth (ddmmyyyy)     | ntuc Acc                  | Account No.                   |  |
| Mobile Number                | Tana San Cayon 20         | 2011110000                    |  |

#4 Complete the required fields to retrieve your personal details and total amount for payment.

| Payment Mode Selection |              |                        | AXS<br>< Payment Mode Selection |                                                                       |                                                               |
|------------------------|--------------|------------------------|---------------------------------|-----------------------------------------------------------------------|---------------------------------------------------------------|
| Total Bill(s)<br>1     |              | Total Amount<br>\$9.00 |                                 |                                                                       |                                                               |
| NETS Pay               | NETSPay      | 0                      |                                 | Transact                                                              | tion Successful                                               |
| eNETS                  | eNETS        | >                      |                                 | SGP Date/Time<br>Transaction No.<br>Total Amount Paid<br>Payment Mode | 10 Jan 2021/10:30:59<br>202011110000-00000<br>\$9.00<br>eNETS |
| scen Pagake            | DBS PayLah!  | Θ                      |                                 |                                                                       |                                                               |
| - Color                | Credit Cards | ~                      |                                 |                                                                       |                                                               |

**#5 Select** payment mode and follow the on-screen instructions. Once you see Transaction Successful, it means payment completed.

### **Payment via AXS Online**

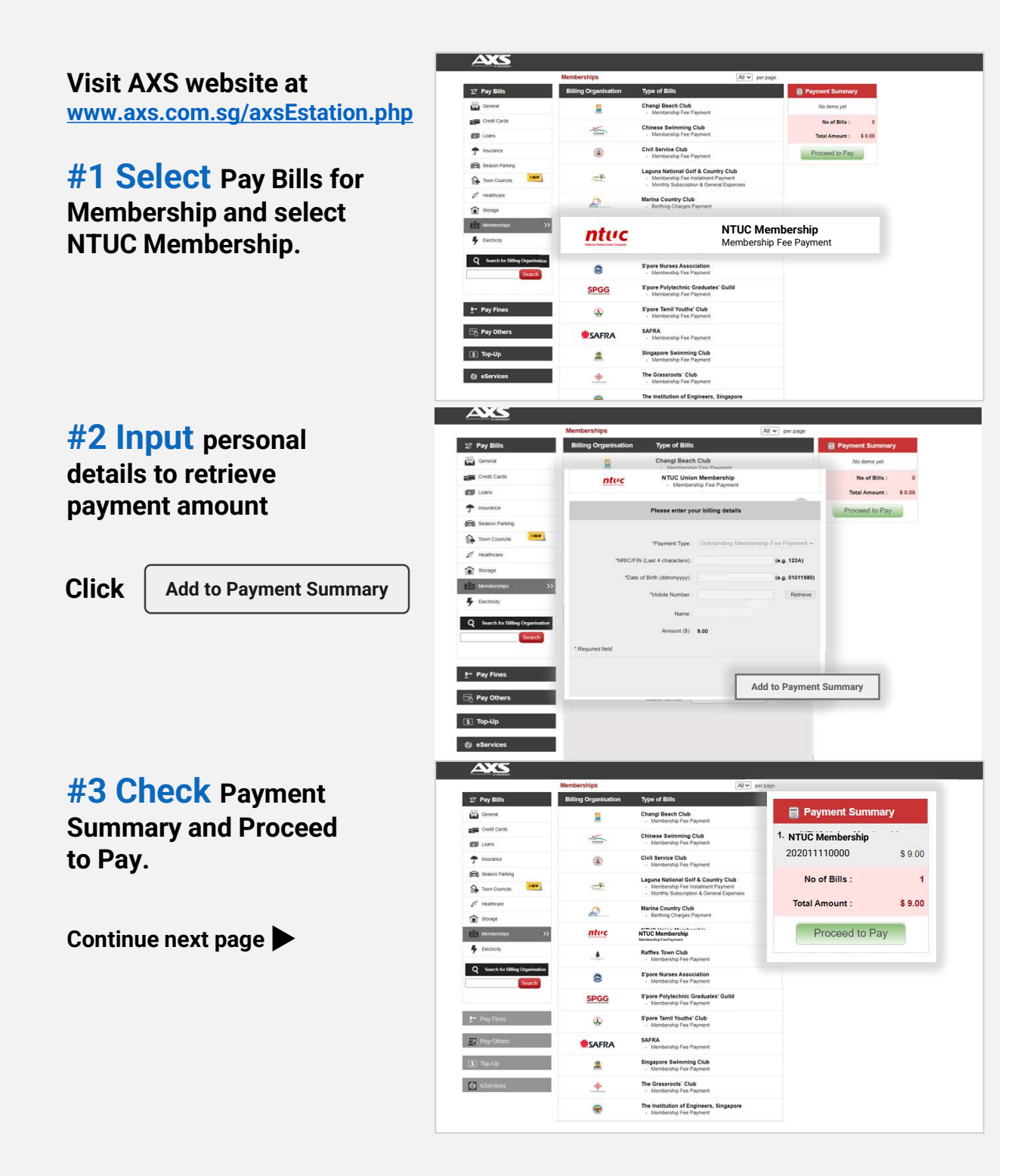

## **Payment via AXS Online**

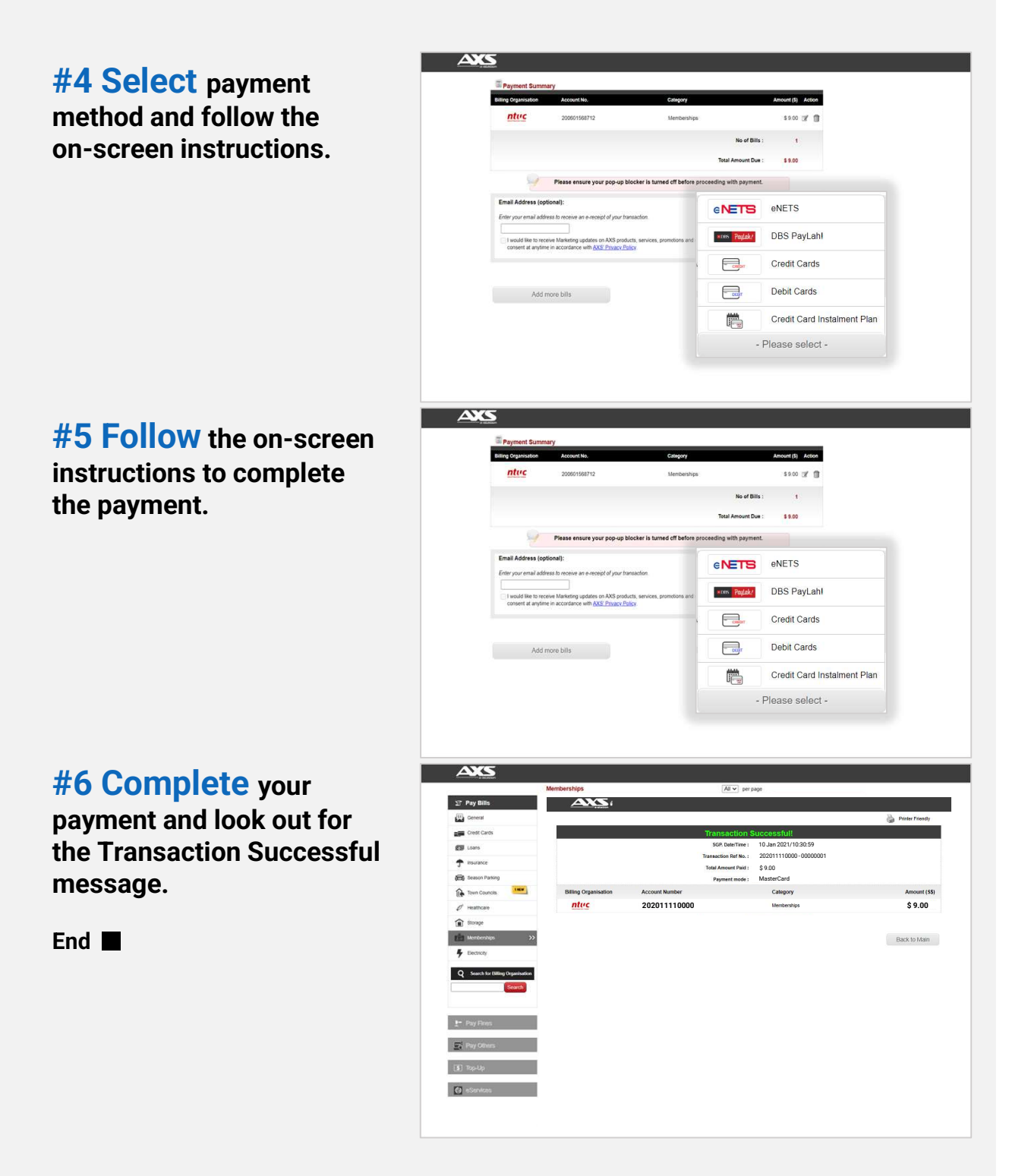

## **Payment via AXS Stations**

Education \$

Finance

Lifestyle

Services

服务

Ticketing

Community  $\underset{gg}{\overset{tt}{H}}$  Government  $\underset{\overline{H}}{\overset{w}{H}}$ 

Top-Up

添信

购票

Find your nearest AXS Station Click <u>here</u> to search

**#1 Select** Memberships under Services.

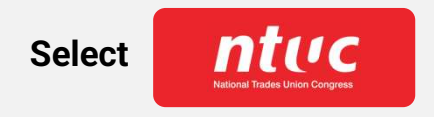

**#2 Select** 

Outstanding Membership Fee Payment

#### Bills 📱 Fines 📱 Others 🛔 PLUS 4 DRS SPGG Community # Government <sub>府</sub> Education a Lifestyle 娱乐 金融 Services 🖁 Ticketing 购票 Top-Up 资 Finance Bills 📱 ntuc nlast" Fines 📱 Others 🚪 PLUS Please select an option below to proceed ¢ n. Exit Station ID 99 Education \* Lifestyle $\frac{1}{5}$ Community $\frac{1}{5}$ Government $\frac{1}{5}$ Finance 🏯 Services 🖁 Ticketing 🚆 Top-Up 🚡 Bills 📱 ntuc 0/03(P) Fines 📱 <sup>™</sup>Others ∛ PLUS Please select an option below to proceed Ŷ DBS 0R Per Back

**#3 Select** 

MyNTUC App QR Scan Or Manually input member's details.

Follow the on-screen instructions to retrieve your payment information.

Continue next page

## **Payment via AXS Stations**

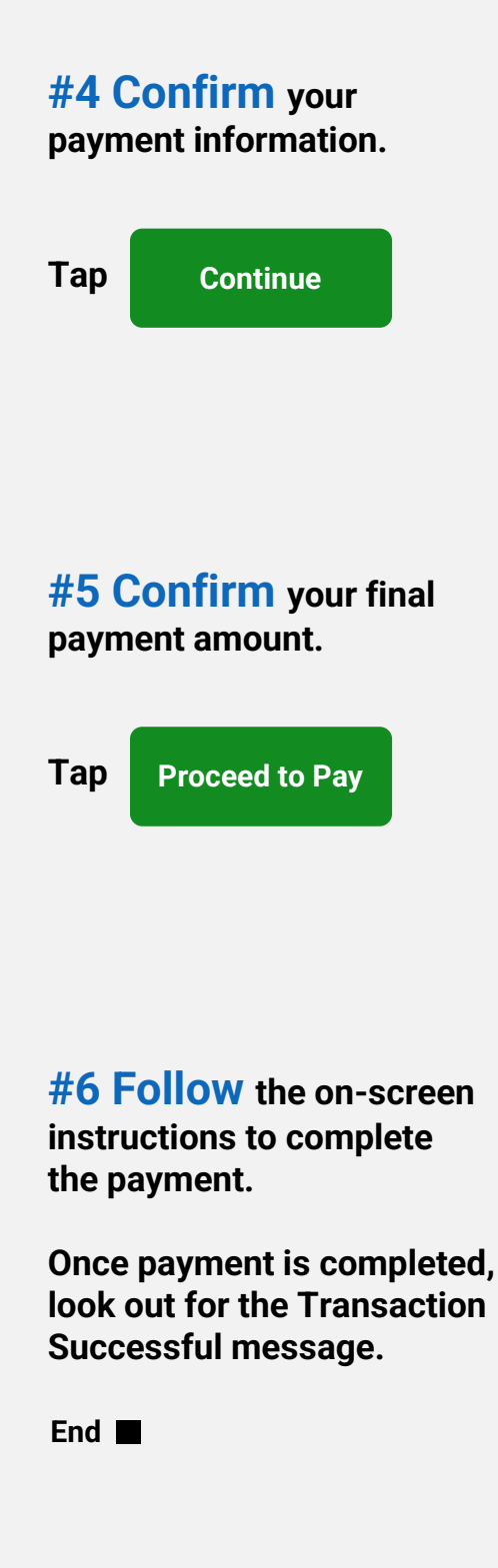

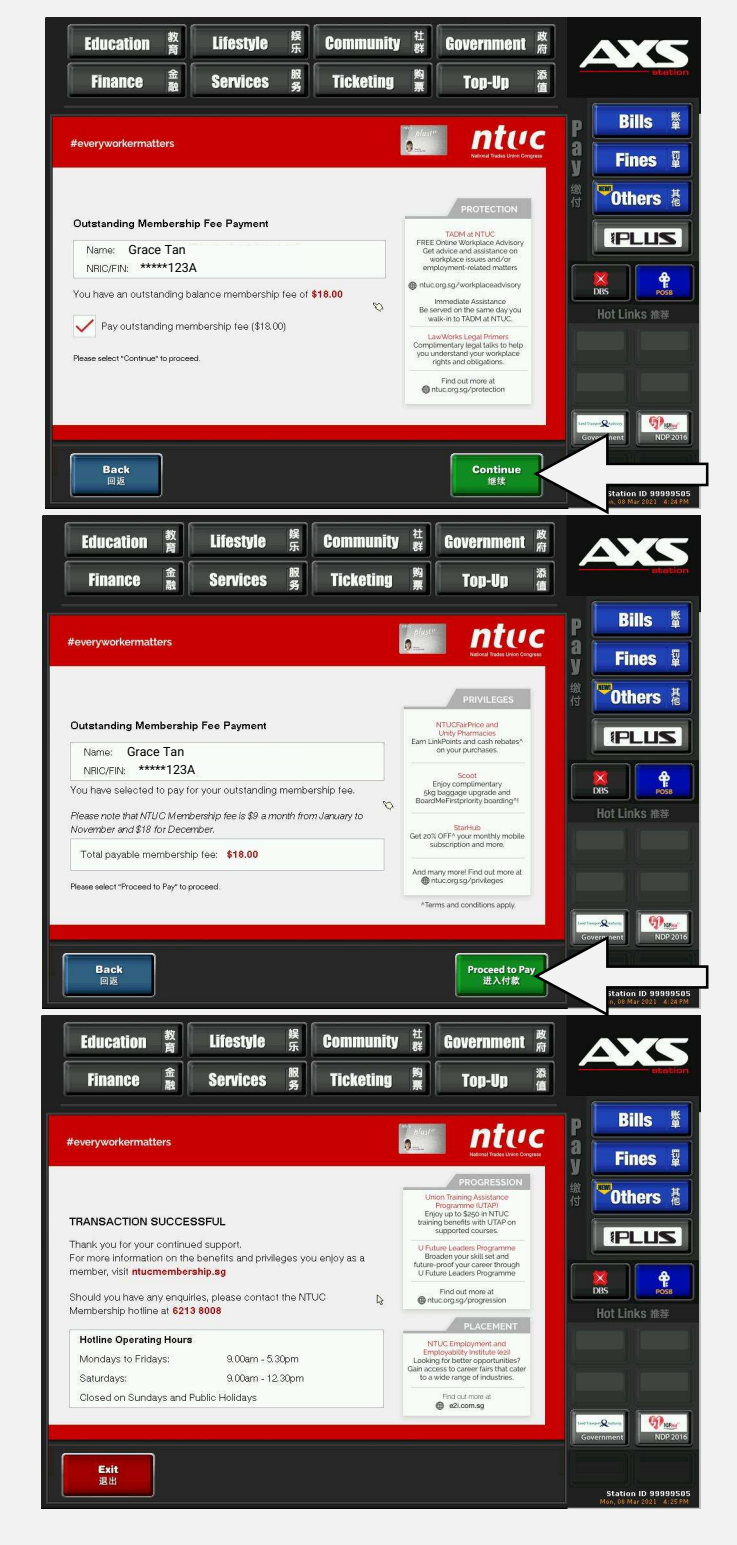

# **GIRO Set up via AXS** (GIRO Application is only available for DBS Bank)

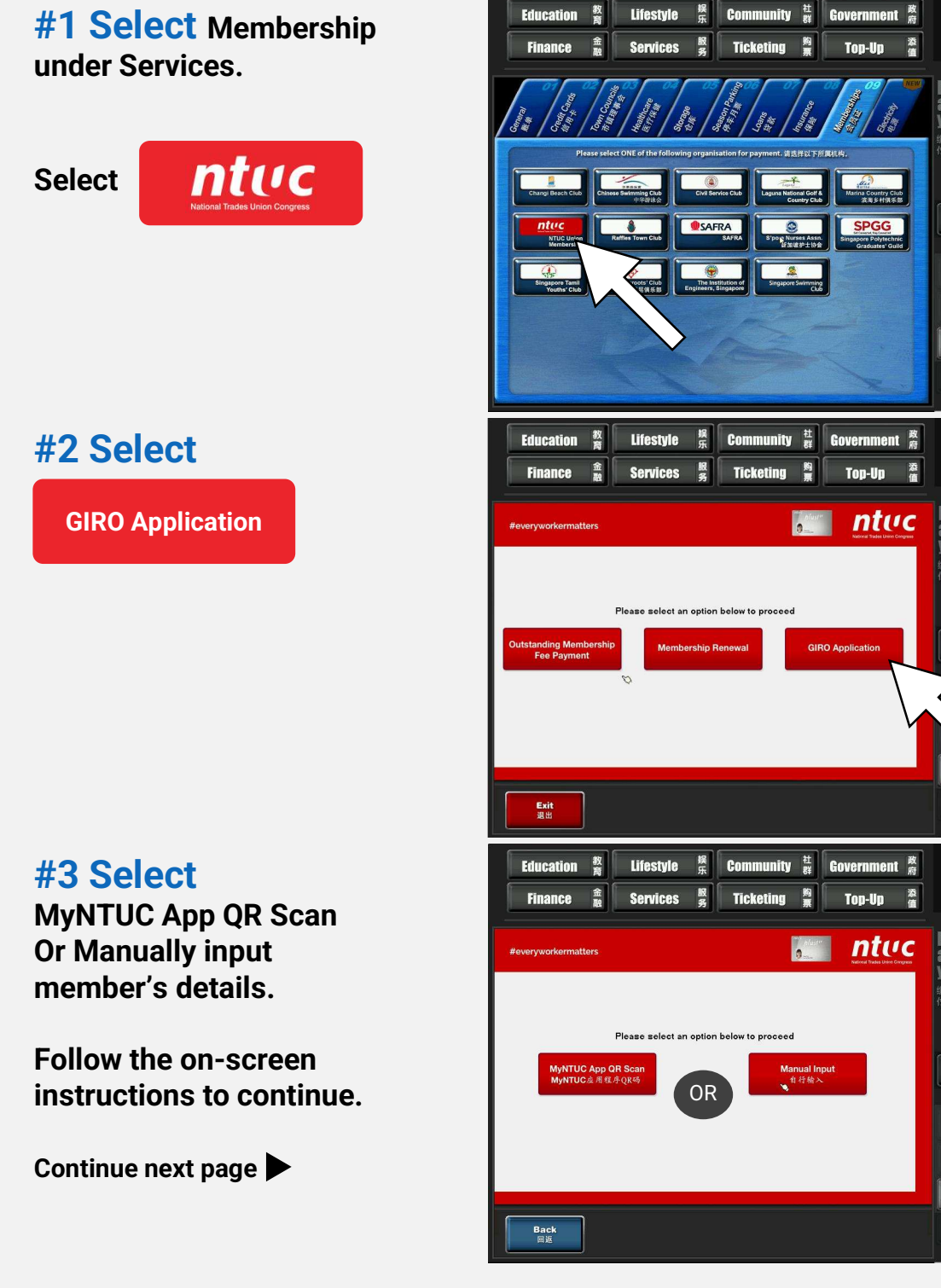

Copyright © 2023 NTUC. All rights reserved. Credit/Debit card online payment guide - July 2023

Bills 📱 Fines 📱 Others 🛔

PLUS Ŷ

Station ID 999

Rills

~~~~

Bills 📱

Fines 📱

Ŷ

Others PLUS

Fines 📱 "Others 🛔 PLUS ¢

# **GIRO Set up via AXS** (GIRO Application is only available for DBS Bank)

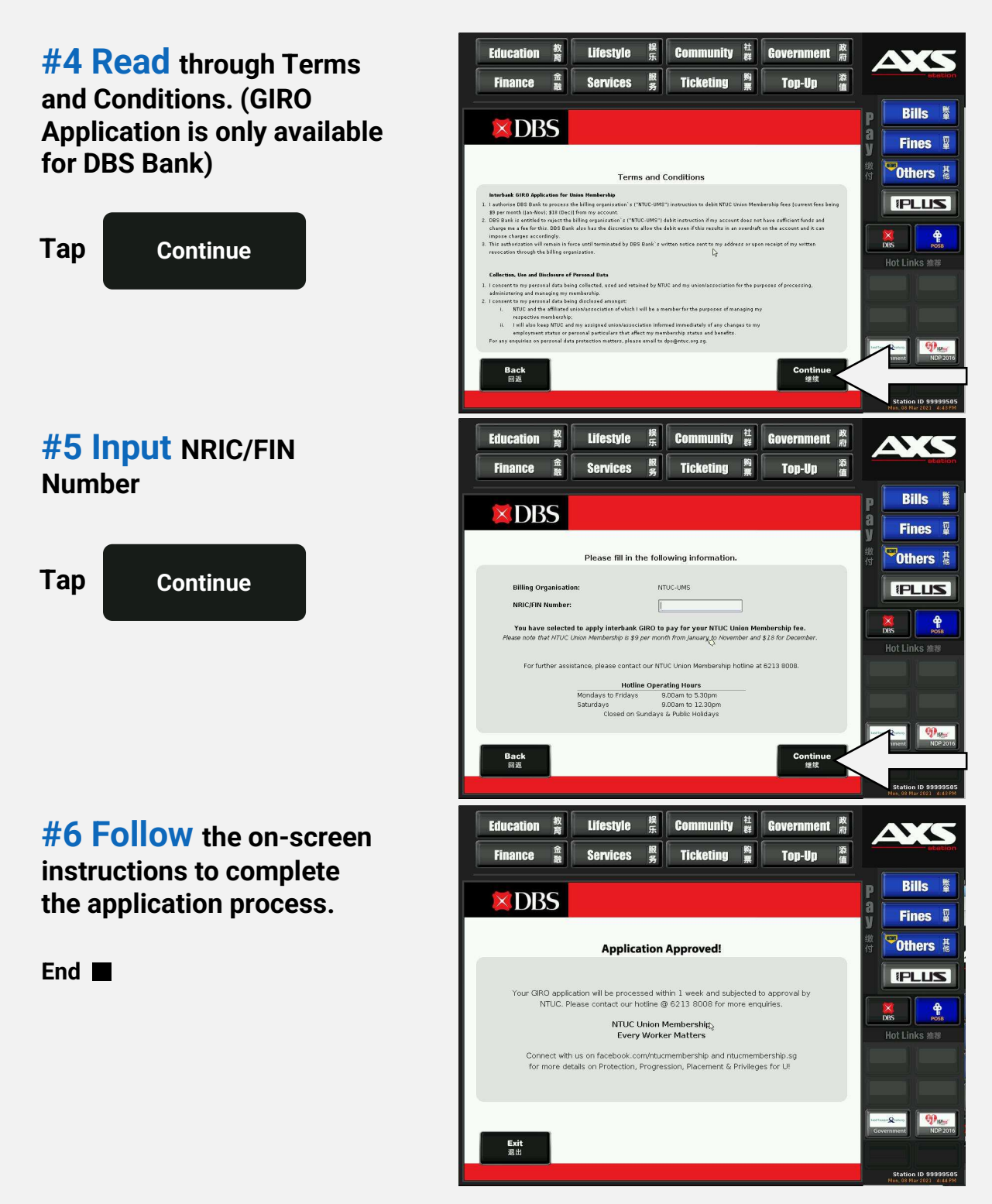